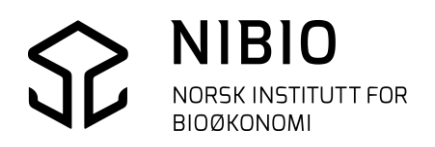

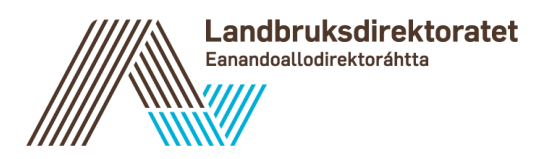

VEILEDER FOR STATSFORVALTEREN

# KVALITETSSIKRING AV REINDRIFTENS AREALBRUKSKART AJORHOLD AV ADMINSTRATIVE GRENSER DEL 2 - TEKNISK

Versjon 2023-01-20

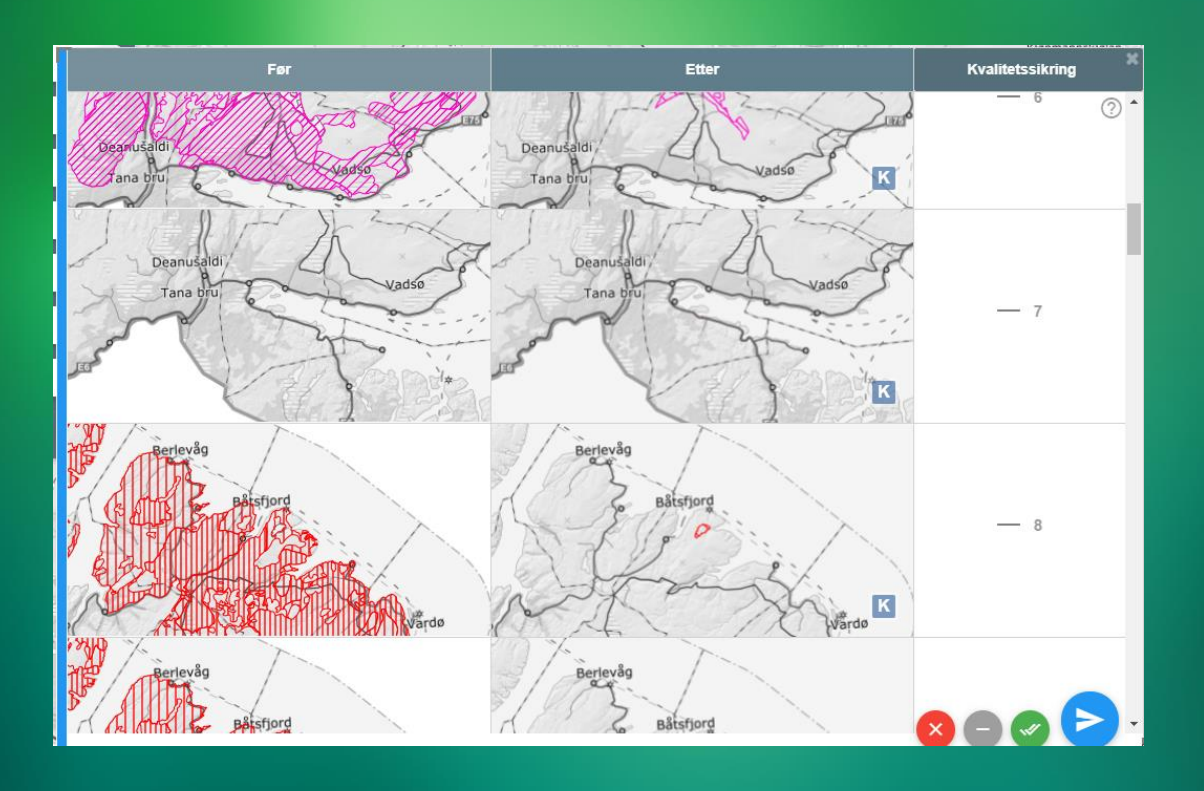

# INNHOLD:

| 1. | IN     | NLEDNING TEKNISK DEL                                     | 3  |
|----|--------|----------------------------------------------------------|----|
|    | 1.1.   | HVORDAN BØR VEILEDEREN LESES                             | 3  |
|    | 1.2.   | FORKLARING PÅ BEGREP SOM ER BENYTTET I VEILEDEREN        | 3  |
| 2. | LO     | GG INN I AJOURHOLDSLØSNINGEN                             | 5  |
| 3. | KV     | ALITETSSIKRING                                           | 7  |
|    | 3.1.   | TA INN LISTE SOM VISER OBJEKTER SOM SKAL KVALITETSSIKRES | 7  |
|    | 3.2.   | KVALITETSSIKRE ETT OG ETT OBJEKT                         | 8  |
|    | 3.3.   | KVALITETSSIKRE ALLE OBJEKTER                             | 11 |
| 4. | TIP    | S TIL AJOURHOLD                                          | 12 |
|    | 4.1.   | HJELP                                                    | 12 |
|    | 4.2.   | ZOOM OG PANORER                                          | 13 |
|    | 4.3.   | VELG HJELPEKART                                          |    |
|    | 4.3    | .1. Andre Kartlag                                        | 14 |
|    | 4.3    | 2.2. Bakgrunnskart                                       | 15 |
|    | 4.4.   | HVIS LØSNINGEN LÅSER SEG                                 | 16 |
|    | 4.5.   | ANGRE – AVBRYTE TEGNING                                  | 16 |
|    | 4.6.   | FEILMELDINGER – HVA BETYR DE                             | 18 |
| 5. | AJC    | OURHOLD AV ADMINISTRATIVE GRENSER                        | 21 |
|    | 5.1.   | ZOOM TIL RIKTIG MÅLESTOKK OG VELG KARTLAG                | 21 |
|    | 5.2.   | SE EGENSKAPER I KARTET                                   | 23 |
|    | 5.3.   | VIS OMRÅDER SOM LIGGER UTENFOR REINBEITEDISTRIKT         | 24 |
|    | 5.4.   | OPPDATER ADMINISTRATIVE GRENSER SOM BESTÅR AV FLATER     | 25 |
|    | 5.5.   | OPPDATER ADMINISTRATIVE GRENSER SOM BESTÅR AV LINJER     | 26 |
| 6. | EG     | ENSKAPSINFORMASJON                                       | 27 |
|    | 6.1 E0 | GENSKAPSINFORMASJON PÅ ADMINISTRATIVE GRENSER            | 27 |
|    | 6.2.   | FORKLARING PÅ EGENSKAPSINFORMASJON                       | 30 |
|    | 6.3.   | EGENSKAPSINFORMASJON VED KVALITETSSIKRING                | 32 |

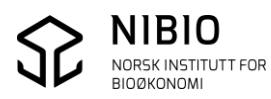

# **1.INNLEDNING TEKNISK DEL**

Veilederens tekniske del beskriver rutiner for kvalitetssikring av reindriftens arealbrukskart samt beskrivelse av oppdatering av administrative grenser. Veilederens dato på forside og i bunntekst viser versjon.

For beskrivelse av oppdatering av de andre kartlaga i arealbrukskartet se veileder «Ajourhold av reindriftens arealbrukskart» som kan lastes ned <u>her.</u>

Feil og mangler i veilederen eller i ajourholdsløsningen kan meldes inn til <u>reindriftskart@nibio.no</u>

Faglig kontakt for reindriftens arealbrukskart hos Landbruksdirektoratet er

Håvard Alexander Hagen, reindriftskart@landbruksdirektoratet.no

## 1.1. Hvordan bør veilederen leses

Hvis det oppstår problemer mens du oppdaterer administrative grenser, må du sjekke i kapittel 3. *Tips til ajourhold* om du finner hjelp der.

Kapittel 6. *Egenskapsinformasjon* er ment å være et vedlegg. Kapittel 6.2. *Forklaring på egenskapsinformasjon* er for spesielt interesserte. Her er forklaringene tatt direkte fra SOSI-standarden og inneholder derfor mange fagrelaterte begreper og navn.

# 1.2. Forklaring på begrep som er benyttet i veilederen

Det er flere kartbegreper som benyttes i veilederen og i ajourholdsløsningen. Her er en enkel forklaring på noen av de som er mest benyttet.

• Kartlag En karttype eller et karttema for et bestemt formål eller oppgave.

I kvalitetssikringsløsningen kan disse kartlagene oppdateres: Årstidsbeiter som deles inn i 5 forskjellige kartlag. Oppsamlingsområder, beitehager, flyttleier og trekkleier. Gjerder og anlegg som deles inn i 2 forskjellige kartlag. Administrative grenser som deles inn 9 forskjellige kartlag.

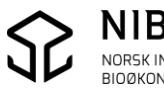

- Objekt (kartobjekt) Et kartelement i et kartlag. Eksempel; en beitehage, en trekklei eller en gjeterhytte.
- Flate, linje, punkt
  Et objekt kan være en flate, ei linje eller et punkt.

Flate

Et objekt som består av mint 3 knekkpunkter (3 koordinater). Må beskrive et areal (figur / polygon). Eks.

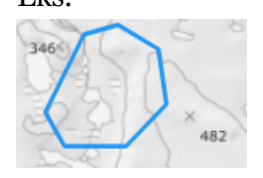

Linje Et objekt som består av minst 2 punkt (2 koordinater). Eks.

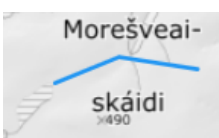

#### Punkt

Et objekt som består av 1 punkt (1 koordinat)

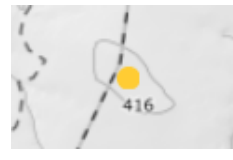

Kartlagene for Årstidsbeiter er flater. Kartlagene Oppsamlingsområde, Beitehage og Flyttlei er flater. Kartlaget Trekklei er linjer. Kartlagene for Gjerder og anlegg er enten linjer eller punkt. Kartlagene for Administrative grenser er enten flater eller linjer.

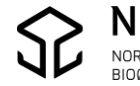

# 2.LOGG INN I AJOURHOLDSLØSNINGEN

### Benytt helst nettleseren Google Chrome.

Ajourholdsløsningen vil sannsynligvis også fungere i andre nettlesere, men den er kun grundig testet i Chrome.

Se beskrivelse av innlogging i egen informasjon på Landbruksdirektoratets hjemmeside.

Etter innlogging zoomes det automatisk til området der du har fått rettighet til å redigere.

Oppgave *Velg kartlag* i menylinja øverst på skjermen er aktivert, og du får opp ei liste som viser kartlaga som du kan oppdatere.

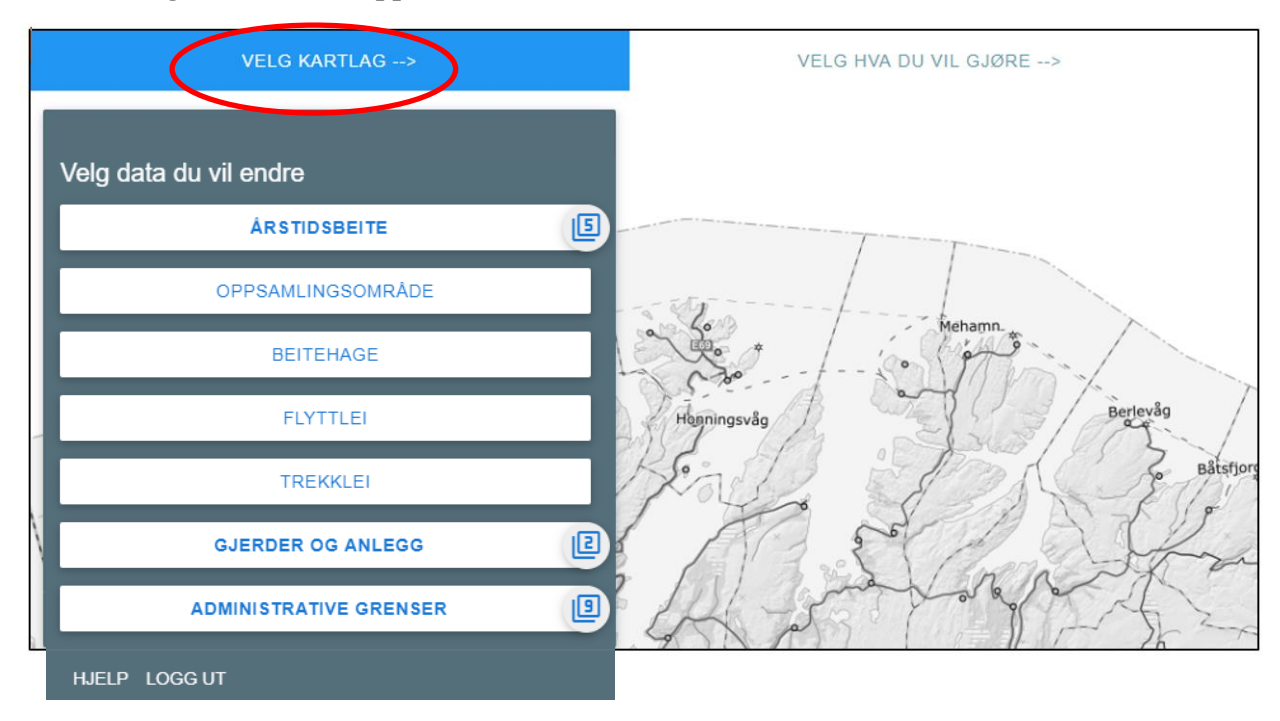

Menylinja øverst på skjermen viser aktiv oppgave, dvs. hvilken oppgave du skal gjøre eller holder på med.

Aktiv oppgave har blå markering.

VELG KARTLAG --> VELG HVA DU VIL GJØRE .. OPPDATERE TEGN ELLER VELG -->

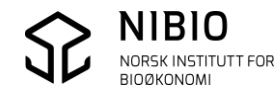

I perioden som er satt av til statsforvalterens kvalitetssikring av reinbeitedistriktenes ajourhold, vil en ny knapp komme nederst i lista «Velg kartlag».

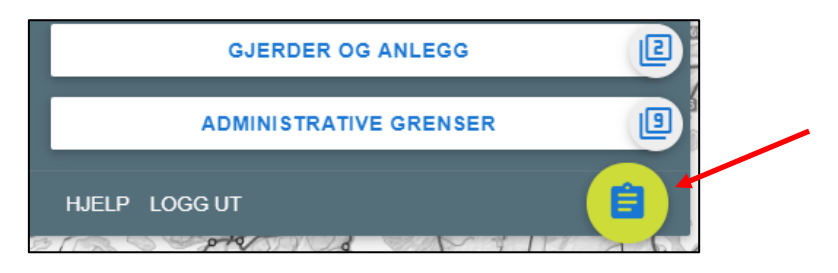

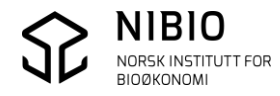

# 3.KVALITETSSIKRING

## 3.1. Ta inn liste som viser objekter som skal kvalitetssikres

Klikk på knappen [] for å få opp lista med objekter som skal kvalitetssikres.

Lista viser alle endringer distriktene har gjort i ditt område som ikke er kvalitetssikret.

Du tilpasser listas størrelse ved å «dra i» nedre høyre hjørne med musa. Lista kan flyttes rundt omkring på skjermen for optimal plassering.

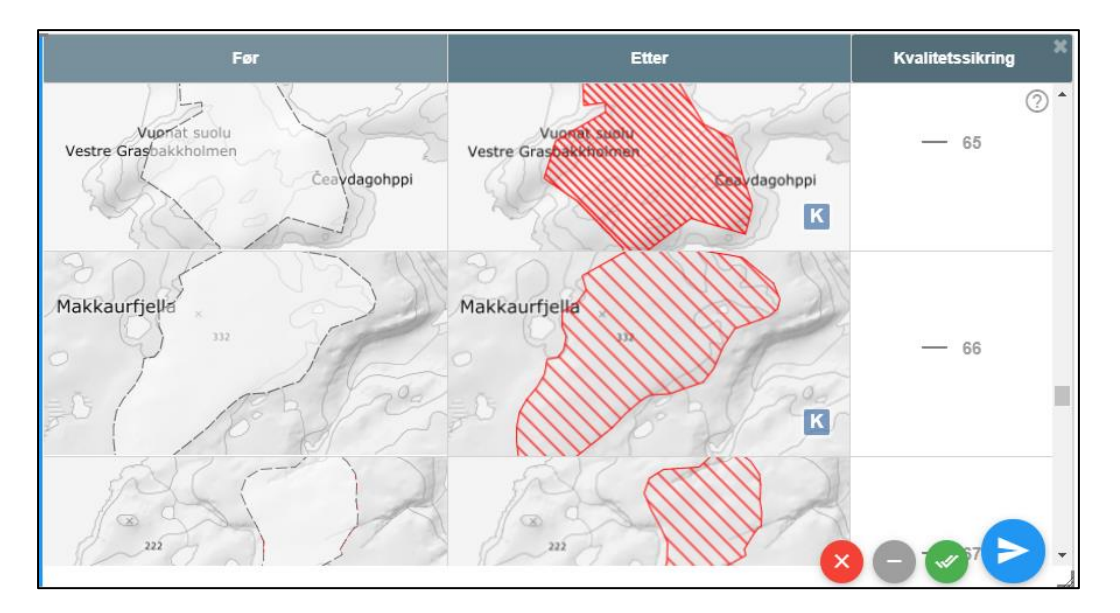

- Lista består 3 kolonner, «Før», «Etter» og «kvalitetssikring».
- Det er en rad for hvert objekt som skal kvalitetssikres.
- Objektene er fortløpende nummerert i kolonne «Kvalitetssikring».
- «Før» viser slik det så ut før endring, mens «Etter» viser slik det er etter endring. Endringene vises både i form av kart og egenskaper.
- Nederst til høyre i lista ligger 4 knapper (rød, grå, grønn, blå) med kommandoer som benyttes for å kvalitetssikre alle endringer i en massiv operasjon.
- Målestokk og kartutsnitt i Før- og Etter-kartet endres på samme måte som i ajourholdsmodus. Se *4.2 Zoom og panorer*.
- Bakgrunnskart endres med knappen 💌 på samme måte som i ajourholdsmodus. Se *4.3.2. Bakgrunnskart.*
- Beskrivelse (hjelp) av kvalitetssikring finner du knappen 🕐 øverst til høyre.

# 3.2. Kvalitetssikre ett og ett objekt

### Eksempel 1: Kvalitetssikre nytt objekt.

Du ønsker å sjekke (kvalitetssikre eller avvise) objekt nr. «6» i lista.

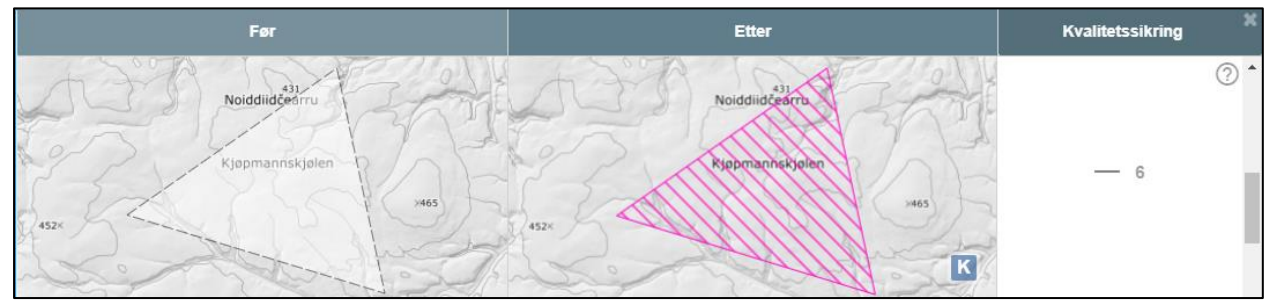

Kartene i «Før» og «Etter» gir informasjon på hva som har skjedd. For å se egenskapene før og etter endring peker du i kolonne «Kvalitetssikring». Kart- og egenskapsendringer vil hjelpe deg for å avgjøre om endringa er ok.

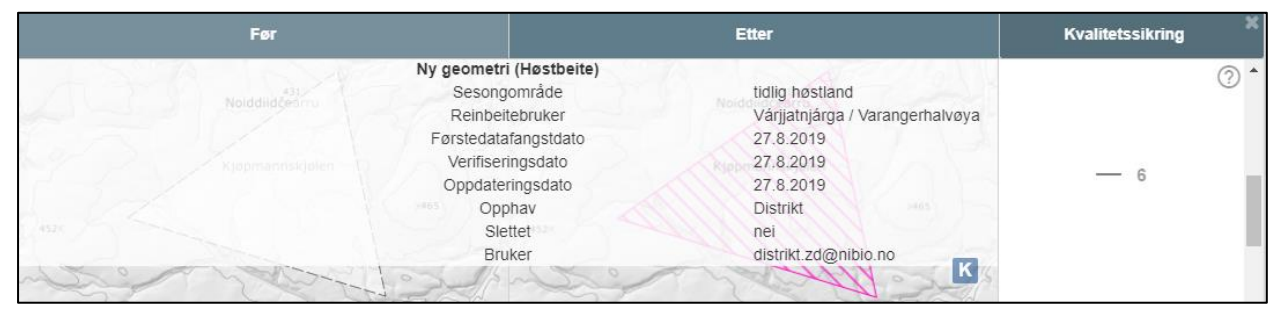

Midtstilt mellom «Før» og «Etter» ser du objektets egenskapsnavn samt en utheva overskrift om hva som er gjort.

Til venstre ser du eventuelt egenskapsverdiene før endring, og til høyre verdiene etter endring.

I eksempelet her er det tegnet inn et nytt høstbeite, derfor er overskrift *Ny geometri (Høstbeite)*.

Før-kartet viser et stiplet omriss av det nye beitet, mens Etter-kartet viser det endelige beitet med riktig farge og skravur. I og med at dette er et nytt objekt finnes det ikke egenskapsverdier før endring.

Før- og Etter-kartene viser også eksisterende objekter i kartlaget som endringsobjektet tilhører. Det tar litt tid før disse dataene blir tegnet.

For å kvalitetssikre endring nr. «6» klikker du på 6-tallet eller «streken» i kolonne *Kvalitetssikring*.

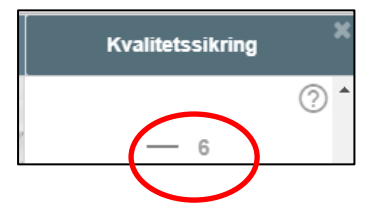

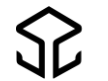

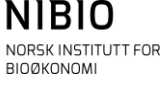

• Når du har klikket vil kolonnen *Kvalitetssikring* se slik ut:

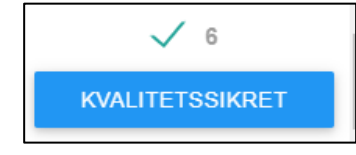

Hvis du mener endringen er ok og vil lagre, klikker du på den blå knappen
 KVALITETSSIKRET

**Nb**! Du har ingen angremulighet når du har klikket her.

• Hvis du vil avvise endring, klikker på den grønne v-en: Symbolet endres til rødt kryss pluss at det kommer blå knapp for å lagre avvising.

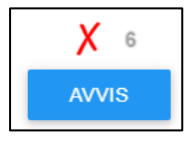

Hvis du vil lagre avvisning, klikker du på

Nb! Du har ingen angremulighet når du har klikket her

 Hvis du vil nullstille endring (hverken kvalitetssikre eller avvise), klikker du på det røde krysset

Når du har klikket får du dette som viser at du er der du starta:

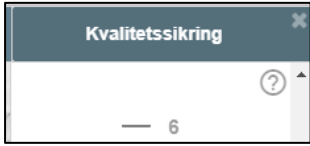

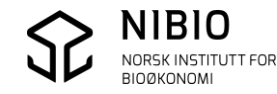

#### Eksempel 2: Kvalitetssikre nytt objekt som ligger Utenfor reinbeitedistrikt.

Nye årstidsbeiter (5 flatekartlag) som er blitt tegnet i områder utenfor samisk og ikke-samisk reindrift, har fått egenskapen «Utenfor reinbeitedistrikt». I lista vil disse være godt synlige. «Utenfor reinbeitedistrikt» er uthevet i rødt.

Se mer info i kapittel 5.3. *Vis områder som ligger utenfor reinbeitedistrikt* og i kapittel 4.3.1. *Andre kartlag*.

Når du skal kvalitetssikre: Følg instruksen i eksempel 1.

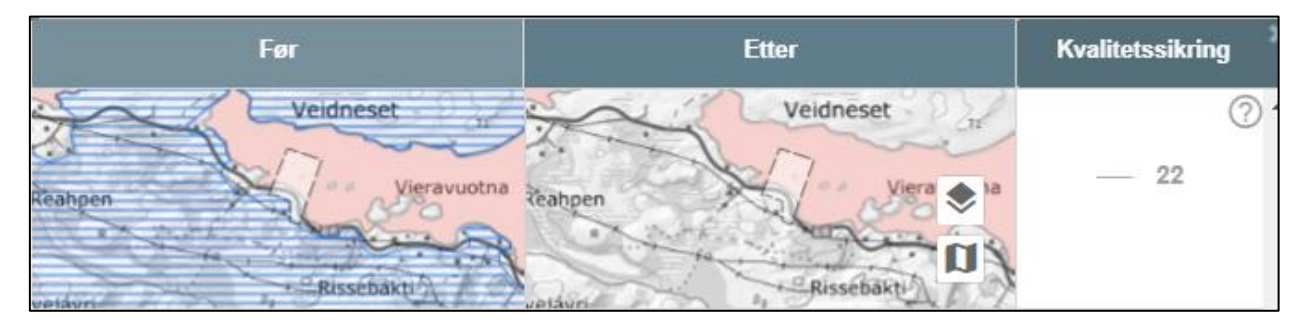

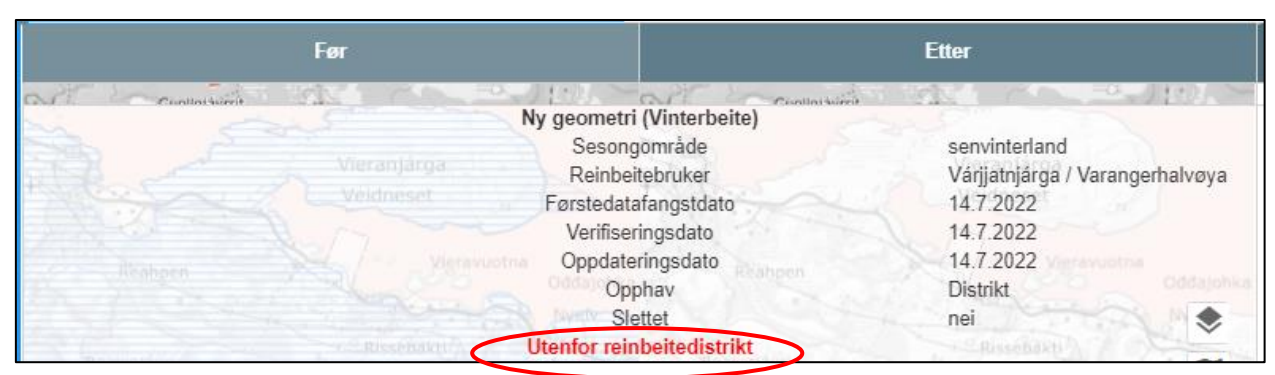

#### Eksempel 3: Kvalitetssikre eksisterende objekt med nye egenskaper.

Nedafor er skjermdump som viser kart og egenskaper som dokumenterer endringer av et eksisterende sommerbeite - *Samme geometri (Sommerbeite)*.

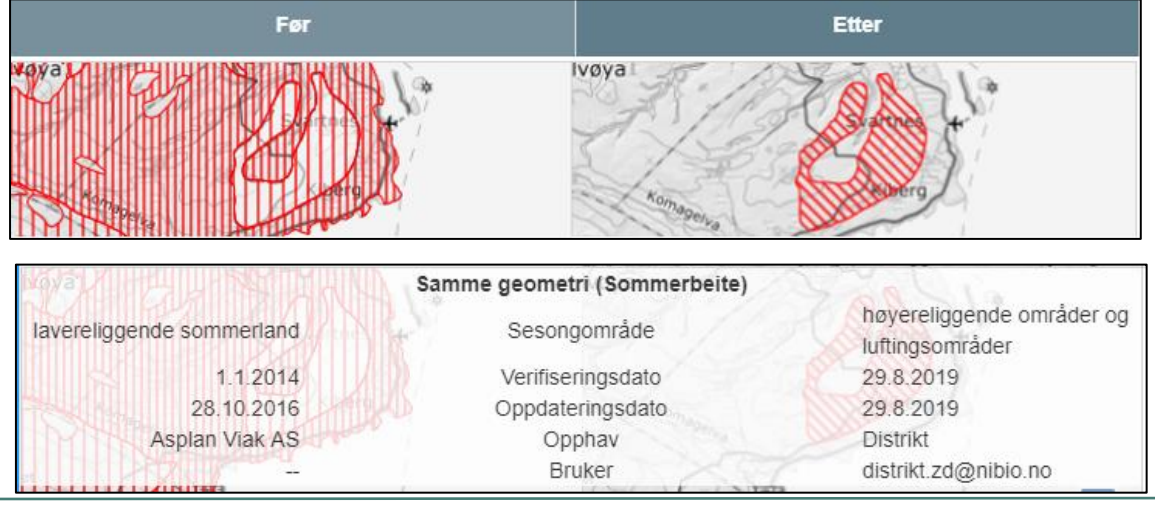

Her listes før-egenskapene til venstre og etter-egenskapene til høyre. Når du skal kvalitetssikre: Følg instruksen i eksempel 1.

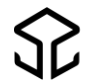

# 3.3. Kvalitetssikre alle objekter

Du ønsker å sjekke (kvalitetssikre eller avvise) alle objekter i lista i en massiv operasjon.

Bruk knappene

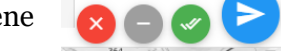

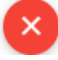

Avvise alle endringer.

8

Nullstille alle endringer. Nullstille endringer som er avvist eller kvalitetssikret (godtatt).

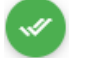

Kvalitetssikre (godta) alle endringer.

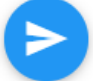

Lagre kvalitetssikring. Når det er klikket på denne knappen, er det ikke mulig å angre. Lista tømmes.

Etter å ha lagret vil du få ei tom liste når du på nytt klikker *Kvalitetssikringsknappen*.

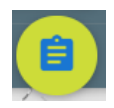

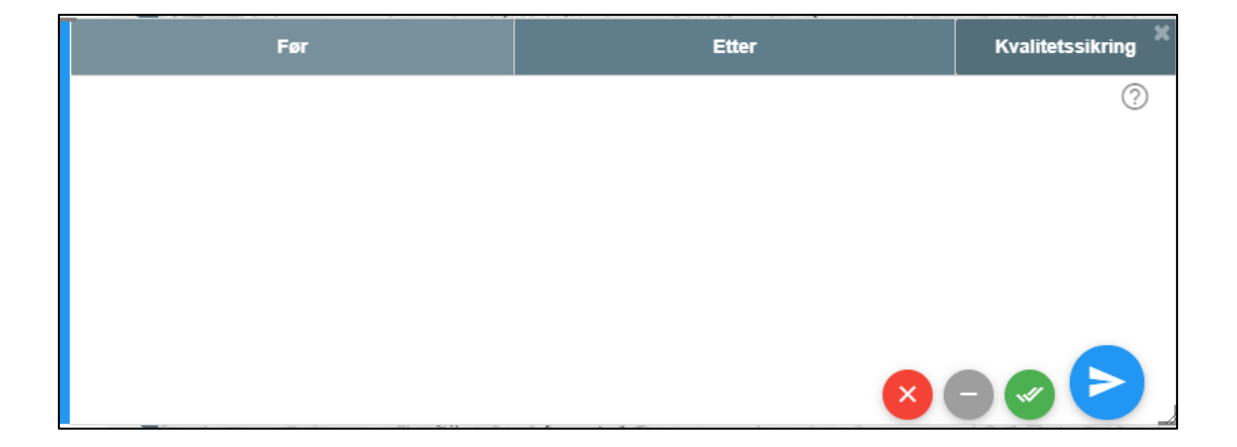

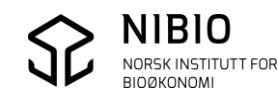

# **4. TIPS TIL AJOURHOLD**

# 4.1. Hjelp

Nederst til venstre i menyen finner du «Hjelp». Her ligger kontaktinformasjon samt lenke til brukerveiledning og til fagområde Reindrift i Kilden.

| Velg data du vil endre |   |
|------------------------|---|
| ÂRSTIDSBEITE           | E |
| OPPSAMLINGSOMRÅDE      |   |
| BEITEHAGE              |   |
| FLYTTLEI               |   |
| TREKKLEI               |   |
| GJERDER OG ANLEGG      | l |
| HJELP LOGG UT          |   |

| Brukerveiledning                                           |
|------------------------------------------------------------|
| Faglig kontakt:<br>reindriftskart@landbruksdirektoratet.no |
| Teknisk kontakt:<br>reindriftskart@nibio.no                |
| Gå til Kilden                                              |
|                                                            |

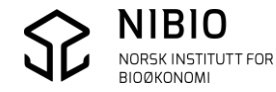

l

## 4.2. Zoom og Panorer

Zoom og panorer fungerer også mens du tegner.

#### Zoom - 3 alternativer

- Hold shift-knappen på tastaturet inne og dra et rektangel i kartet med musa.
- Rull med musehjulet.
- Klikk på zoom-knappene

i nedre, høyre hjørne på skjermen.

#### Panorer

• Hold musetasten inne og dra kartet i ønsket retning.

#### Zoom til eget området

Knapp ni nedre, høyre hjørne på skjermen vil zoome til ditt distrikt. (Samme område som løsningen automatisk zoomer til ved innlogging.)

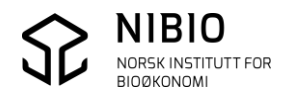

## 4.3. Velg hjelpekart

## 4.3.1. Andre Kartlag

Klikk på knappen i nedre, høyre hjørne på skjermen og velg kartlag du ønsker å få tegnet. Her ligger de offisielle (publiserte) reindriftskartene som er de samme som du ser i fagområde *Reindrift* i Kilden.

I ajourholdsløsningen blir disse kartlagene tegnet med samme symboler og farger som i Kilden.

Kartene er «døde» («wms-kart») som du hverken kan redigere eller se info om.

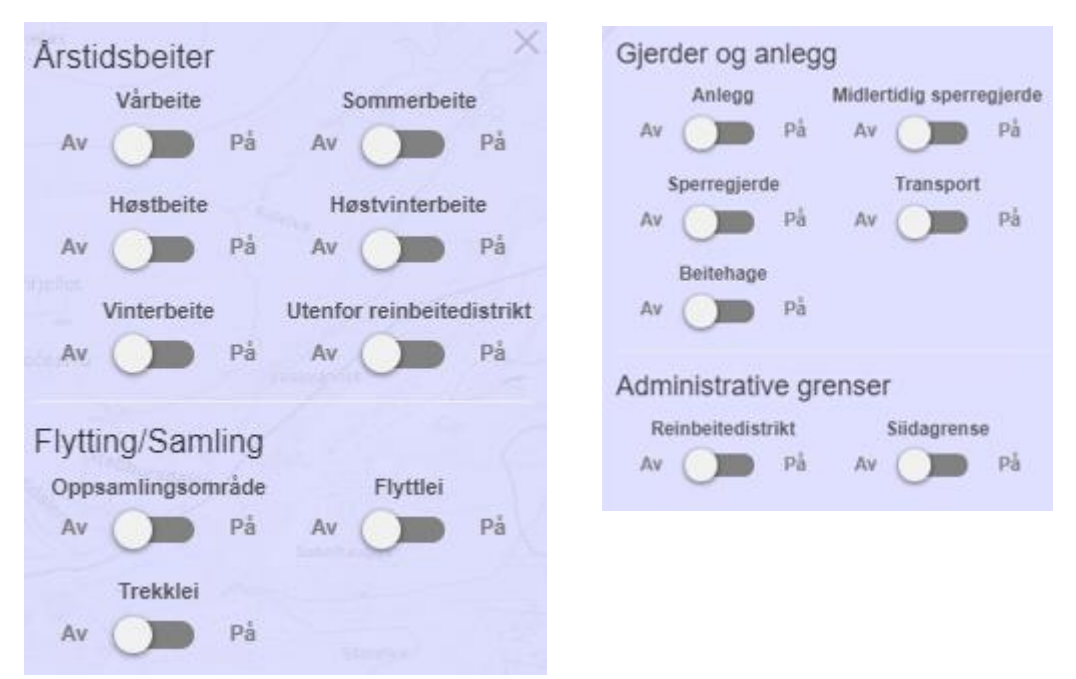

## Andre kartlag - Utenfor reinbeitedistrikt

I tillegg til de offisielle reindriftskartene finner du her også det spesielle hjelpekartet *Utenfor reinbeitedistrikt*. Når du oppdaterer kartlagene for årstidsbeiter, vil *Utenfor reinbeitedistrikt* settes på automatisk og blir vist med rosa farge. Når du skal oppdatere de andre kartlagene må du sjøl sette på *Utenfor reinbeitedistrikt*.

*Utenfor reinbeitedistrikt* vil vise deg hvor du helst ikke skal tegne nye objekter, dvs. i områdene utenfor samisk og ikke-samisk reindrift, inkludert hav og landareal i naboland.

Se mer info om *Utenfor reinbeitedistrikt* i kapittel 5.3. Vis områder som ligger utenfor reinbeitedistrikt.

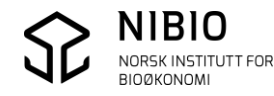

## 4.3.2. Bakgrunnskart

Klikk på knappen 🚺 i nedre, høyre hjørne på skjermen. Velg det bakgrunnskartet du ønsker å ha på mens du oppdaterer de forskjellige kartlagene.

| Gråtoner                       | Farger                                         | Grunnkart | Raster                   | Flyfoto |
|--------------------------------|------------------------------------------------|-----------|--------------------------|---------|
| asson<br>(Internet in Company) | Toroseta<br>minter<br>11 Detana e<br>Dependent | · Anno    | International Conception | 1/m     |

Gråtonekart er forhåndsvalgt ved oppstart.

Flyfoto er nyeste flyfoto og er fra tjenesten «Norge i Bilder». Gråtonekart, Grunnkart, Rasterkart og Fargekart er alle fra Kartverket.

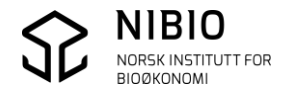

## 4.4. Hvis løsningen låser seg

Hvis løsningen «henger» slik at du ikke kommer videre eller at kommandoene ikke fungerer slik de skal, kan du starte på nytt («nullstille») ved å taste F5 (eventuelt Ctrl + F5).

Det du har gjort fram til du tastet F5, er sannsynligvis blitt lagret. Men det siste kartobjektet du tegnet kan mangle obligatoriske egenskaper.

Se hvordan du får vist og rettet slike objekter i avsnitt *Mangler egenskaper* i kapittel 4.6 *Feilmeldinger – Hva betyr de.* 

## 4.5. Angre – avbryte tegning

Du kan angre og avbryte tegning for å unngå å lagre feil i kartbasen. Det er flere slike funksjoner som kan brukes når du tegner objekter. Funksjonene er forklart i kapitlene som omhandler oppdatering (5.4. *Oppdater kart som består av flater*, 5.5. *Oppdater kart som består av linjer*).

Her er forklaring av Avbryt og Angre.

## Avbryte / Angre Tegn ny grense (gjelder for både flatekartlag og linjekartlag)

• I tegnemodus:

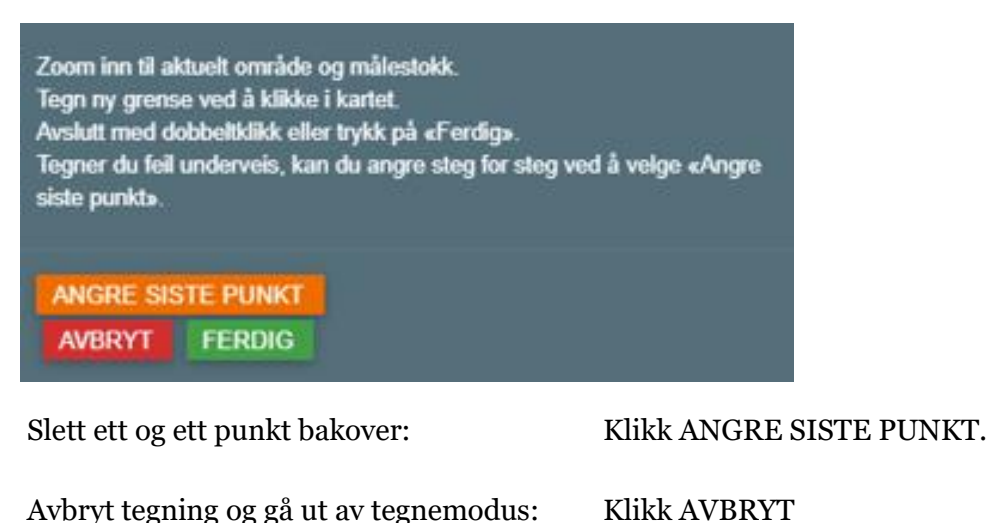

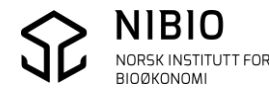

• I godkjenningsmodus: Før du skal lagre til kartbase. Trykk ANGRE, og du kommer tilbake til tegnemodus.

| Angi dato for verifisering: |       |       |         |   |  |
|-----------------------------|-------|-------|---------|---|--|
| 08.06.2022                  |       |       |         | • |  |
|                             |       |       |         |   |  |
| LAGRE ENDRINGER             | ANGRE | HJELP | LOGG UT |   |  |

Avbryte / Angre Tegn nytt punkt (gjelder for kartlag som består av punkt)

• I tegne- og egenskapsmodus før du har tegnet punktet. Trykk AVBRYT.

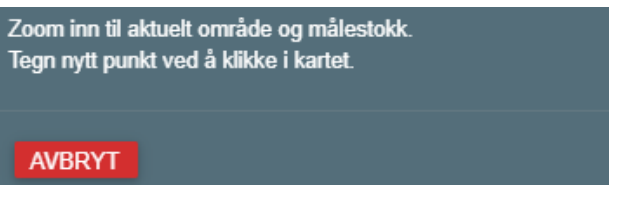

• I tegnemodus og egenskapsmodus etter at du har du har tegnet punktet, men før du har lagret til kartbase.

Trykk ANGRE, punktet slettes og du er tilbake i tegnemodus.

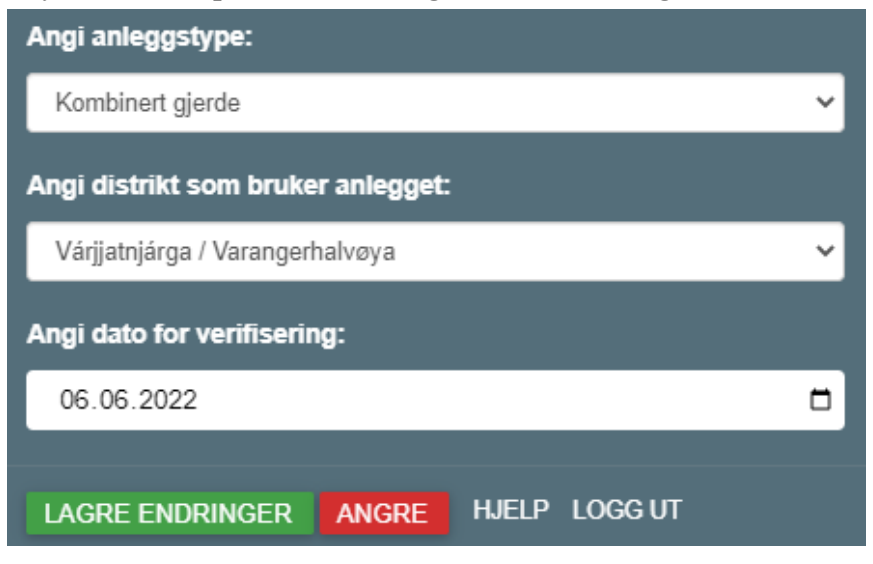

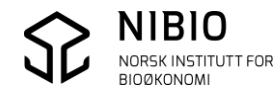

## 4.6. Feilmeldinger – hva betyr de

## Det ble feil. Prøv på nytt

Hvis du prøver å oppdatere objekter i områder (distrikt) der du ikke har oppdateringsrettighet, vil du få denne meldinga:

Det blei en feil i området. Prøv på nytt og/eller sjekk om du har rettigheter for å endre dette arealet!

#### eller

Det ble feil. Prøv på nytt og/eller sjekk om du har rettighet her!

Feilmeldingene kan også komme ved andre typer feil som for eksempel når du tegner linjer som løsningen ikke tillater eller ikke «forstår».

Prøv å forstå hva som kan være feil og tegn på nytt.

#### Eksempel:

Når du skal tegne en flate der det ikke finnes flater fra før i samme kartlag, må du alltid tegne flaten som et lukket polygon. Hvis du trykker på ferdigknappen før polygonet er lukket, vil du få feilmelding.

Ikke slik

men slik

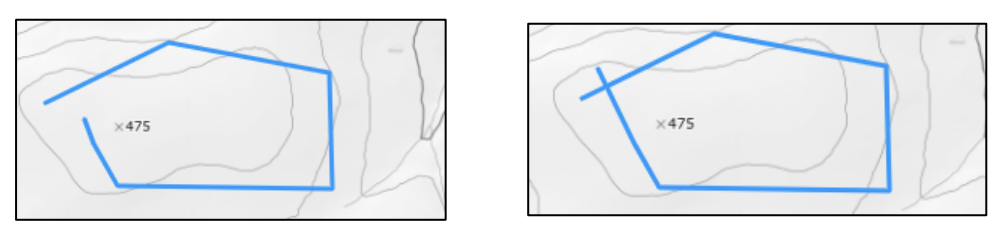

### Meny er grå og inaktiv

Når kvalitetssikring pågår hos Statsforvalteren, er kartet stengt for oppdatering. Menyen er inaktiv (grå»).

Melding kommer opp: «Kvalitetssikring pågår, det er ikke lov å redigere lag»

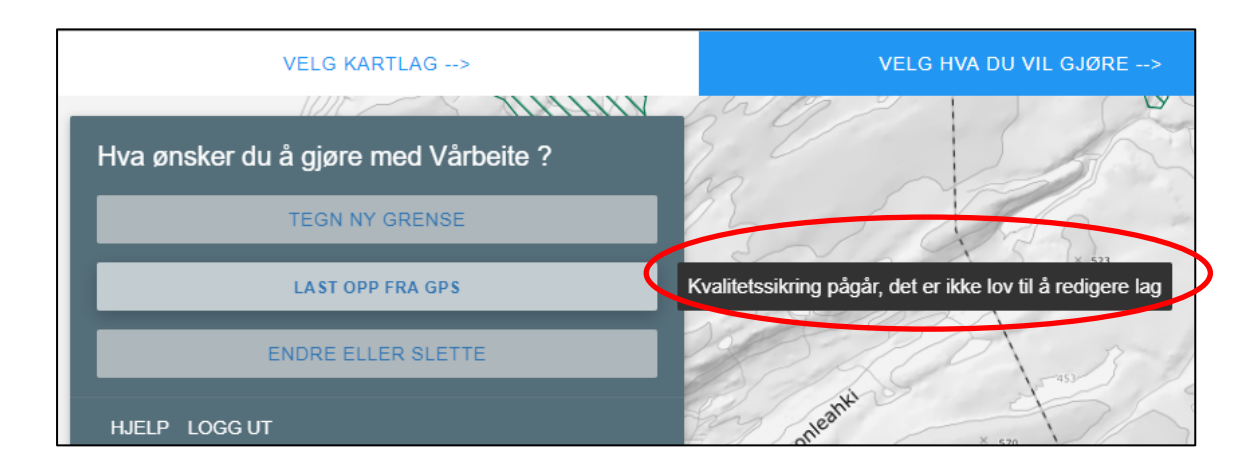

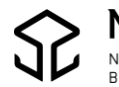

### Kartobjekter mangler egenskaper

Det er mulig å få lagret objekter som mangler obligatoriske egenskaper. Dette kan skje når løsningen låser seg før du har fått lagt inn egenskapene. Det skjer også når du tvinger fram ny oppstart ved å benytte Ctrl +F5 (se kapittel 4.4).

NB!

Hvis du avbryter kommandoen for å legge inn egenskaper før du er ferdig, vil du få en feilmelding som gir deg mulighet for å legge inn det som mangler. Du får da rettet feilen før noe det blitt lagret på server.

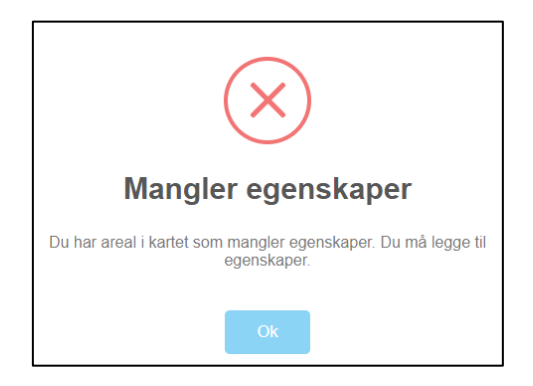

Når du kommer inn i løsningen igjen etter at objekter med manglende egenskaper er blitt lagret, må du legge inn egenskapene. Bruk kommando *Endre eller slette* for det aktuelle kartlaget.

Objekter som mangler egenskaper blir tegnet med egne farger.

• Flater (flatekartlag)som mangler egenskaper blir tegnet med svart flatefyll. I eksempelet her mangler Sesongområde (verdi er «null»).

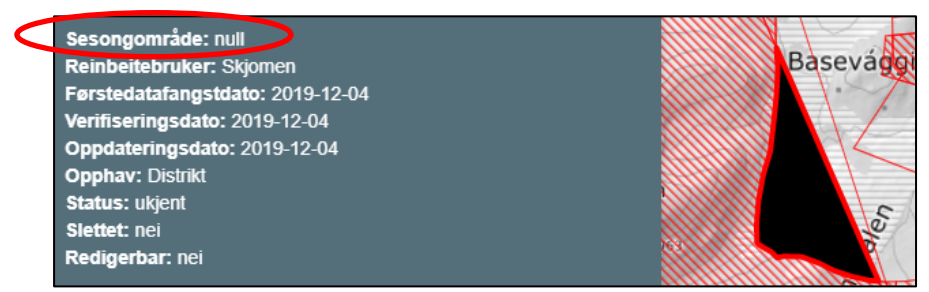

• Linjer (linjekartlag) som mangler egenskaper blir tegnet med oransje strek. I eksempelet her mangler både Reinbeitebruker og Anleggstype.

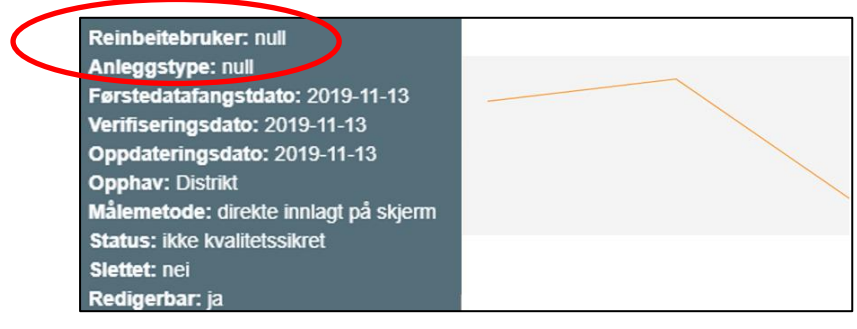

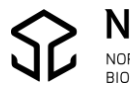

• Punkt (punktkartlag) som mangler egenskaper blir tegnet med kort, oransje strek. I eksempelet her mangler både Reinbeitebruker og Anleggstype.

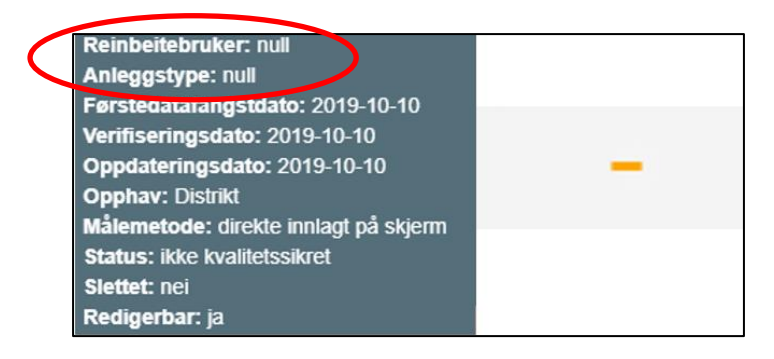

#### Du har ikke rettighet til å endre objekter

Hvis du prøver du å endre et objekt med Reinbeitebruker (diskrikt) du ikke har rettighet til å endre, vil kommandoen for *Endre eller Slette* være inaktiv (grå).

| Hva ønsker du å gjøre med Vårbeite ? |  |  |
|--------------------------------------|--|--|
| TEGN NY GRENSE                       |  |  |
| LAST OPP FRA GPS                     |  |  |
| ENDRE ELLER SLETTE                   |  |  |
| ENDRE ELLER SLETTE                   |  |  |

Når du ser på egenskapene til et objekt vil du også kunne se om du rettighet til å gjøre endringer.

Når du klikker på en flate utafor ditt distrikt ser du at egenskapen *Redigerbar* er «nei». Hvis objektet er i ditt distrikt vil *Redigerbar* være «ja».

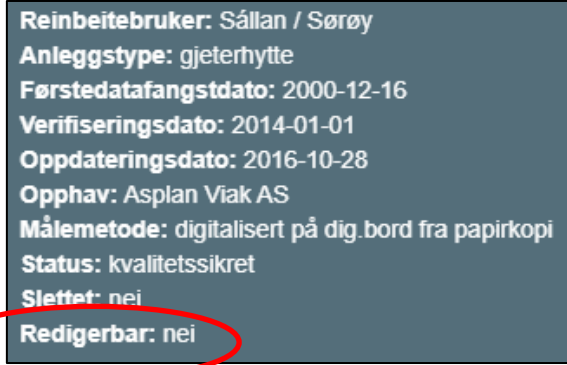

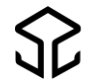

# 5. AJOURHOLD AV ADMINISTRATIVE GRENSER

## 5.1. Zoom til riktig målestokk og velg kartlag

Zoom inn i kartet til det området du skal oppdatere. Det er først i en «stor» målestokk du får lov til å gjøre endringer.

Hvordan du skal zoome er forklart i 4.2. Zoom og Panorer.

Velg (klikk på) det kartlaget som du ønsker å oppdatere. Hvordan du skal oppdatere *Årstidsbeite, Oppsamlingsområde, Beitehage. Flyttlei. Trekklei* og *Gjerder og anlegg* er forklart i veileder «Ajourhold av reindriftens arealbrukskart» som kan lastes ned <u>her.</u> I denne veilederen er oppdatering av *Administrative grenser* beskrevet.

| Velg data du vil endre |   |  |  |  |
|------------------------|---|--|--|--|
| ÅRSTIDSBEITE           | E |  |  |  |
| OPPSAMLINGSOMRÂDE      |   |  |  |  |
| BEITEHAGE              |   |  |  |  |
| FLYTTLEI               |   |  |  |  |
| TREKKLEI               |   |  |  |  |
| GJERDER OG ANLEGG      | l |  |  |  |
| ADMINISTRATIVE GRENSER |   |  |  |  |

Velg (klikk på kartlag *Administrative grenser*. Du vil få opp undermeny med 9 kartlag, velg ett av disse.

| ADMINISTRATIVE GRENSER |                                                                                                   |
|------------------------|---------------------------------------------------------------------------------------------------|
| HJELP LOGG UT          | REINBEITEDISTRIKT<br>REINBEITEOMRÂDE<br>SIIDAOMRÂDE<br>KONVENSJONSOMRÂDE<br>EKSPROPRIASJONSOMRÂDE |
|                        | AVTALEOMRÅDE                                                                                      |
|                        | RESTRIKSJONSOMRÅDE (LINJE)                                                                        |

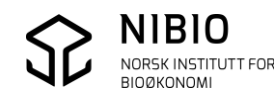

Hvis du ikke får opp kartlagslista, forsøk med å klikke på *Velg kartlag* i menylinja.

| $\left( \right)$ | VELG KARTLAG> | ) V | /ELG HVA DU VIL GJØRE | TEGN ELLER VELG> | OPPDATERE |
|------------------|---------------|-----|-----------------------|------------------|-----------|
|                  |               |     |                       |                  |           |

Når du har valgt kartlag vil oppgave **Velg hva du vil gjøre**, bli aktiv (blå). Kartlaget som er valgt, vises helt til høyre på menylinja.

| Ekse | mpel: Her er <i>Rein</i> | <i>beitedistrikt</i> valgt. |                  | Ļ                           |
|------|--------------------------|-----------------------------|------------------|-----------------------------|
|      | VELG KARTLAG>            | VELG HVA DU VIL GJØRE -     | TEGN ELLER VELG> | OPPDATERE REINBEITEDISTRIKT |
|      |                          |                             |                  |                             |

Hvis du har valgt kartlag når bakgrunnskartets målestokk er for liten, får du beskjed om å zoome inn kartet.

| VELG KARTLAG>        | VELG HVA DU VIL GJØRE> | TEGN ELLER VELG> | OPPDATERE REINBEITEDISTRIKT |
|----------------------|------------------------|------------------|-----------------------------|
| Zoom inn for å endre | )                      |                  |                             |
| A Hamingsvåg         | nehamn<br>Berlevåg     | fjord            |                             |

Zoom videre inn i kartet til en større målestokk.

Når målestokken er «stor nok» vil meny for oppdatering komme opp, og du kan velge kommando.

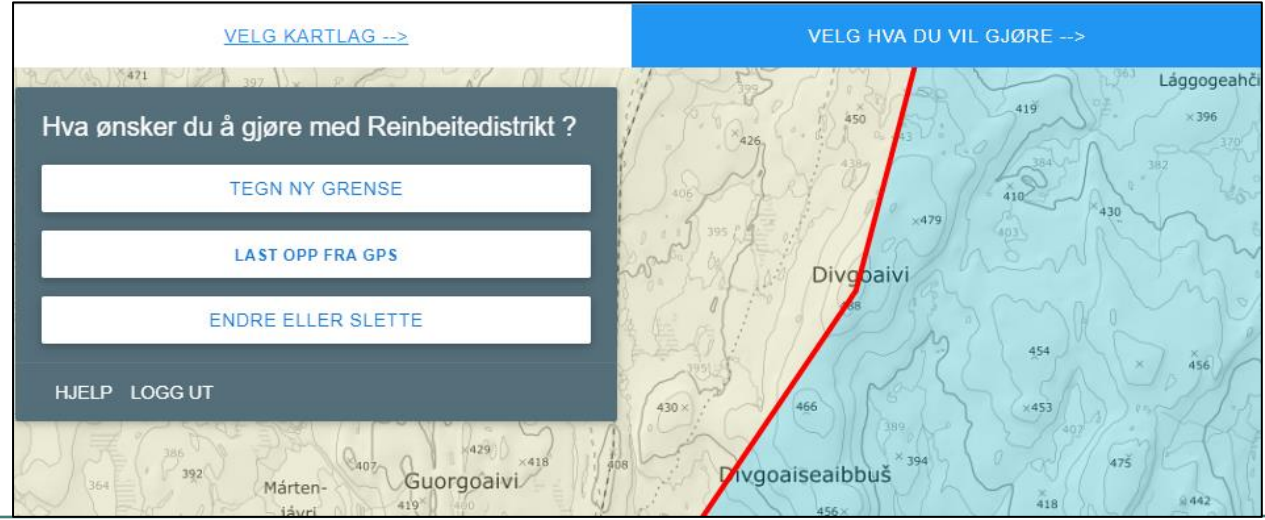

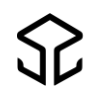

Hvis du ikke får opp menyen for *Velg hva du skal gjøre*, forsøk å klikke på oppgaven i menylinja.

For å få til dette, må kartlag allerede være valgt.

| VELG KARTLAG> | VELG HVA DU VIL GJØRE> | TEGN ELLER VELG> |
|---------------|------------------------|------------------|

## 5.2. Se egenskaper i kartet

Når du har valgt et kartlag, kan du vise egenskapene til ett og ett objekt ved å peke og klikke med musa.

Klikker du på ei flate, vil flata få rødt omriss. Klikker du på ei linje, blir linja markert/utheva med rød farge.

Se forklaring av egenskapene i 6. Egenskapsinformasjon.

Eksempel: Du klikker på ei flate (reinbeitedistrikt).

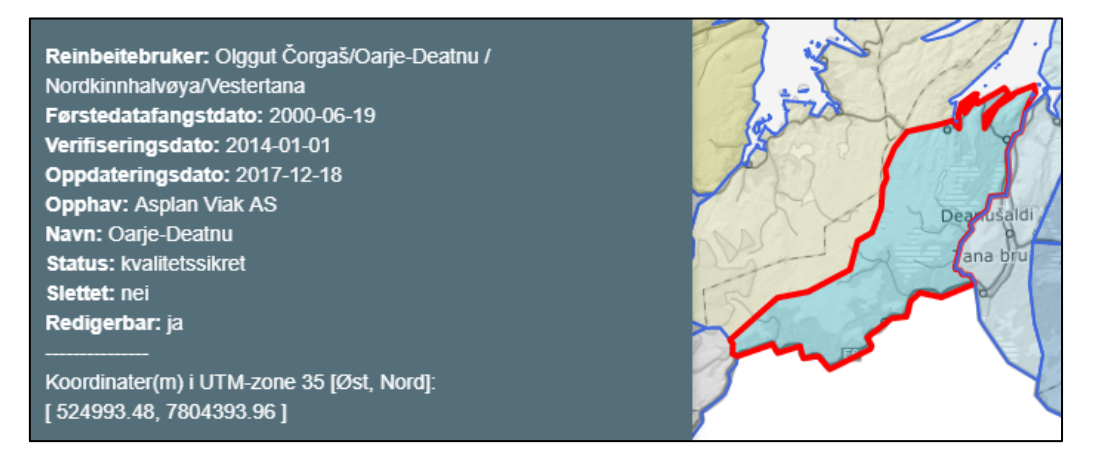

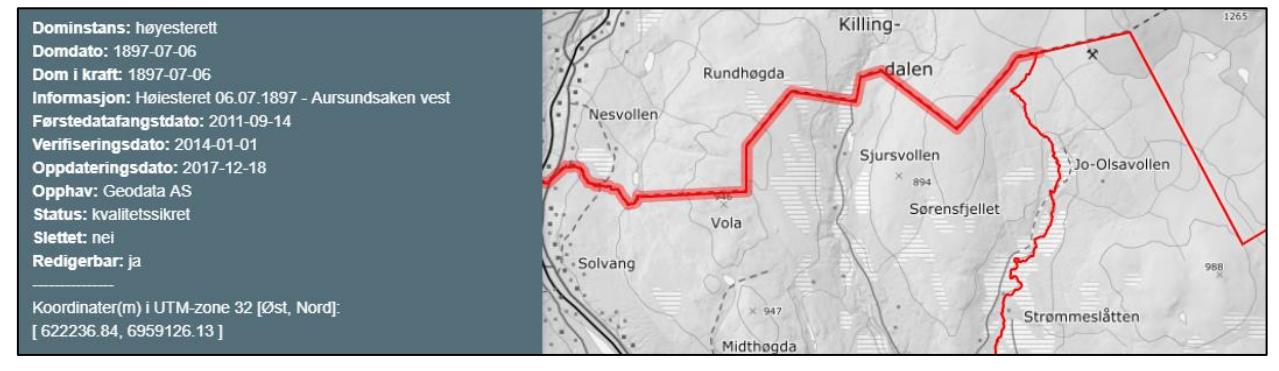

### Eksempel: Du klikker på ei linje (restriksjonsområde (linje).

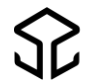

# 5.3. Vis områder som ligger utenfor reinbeitedistrikt

Når du skal oppdatere reindriftskartet skal du helst bare tegne nye flater, grenser eller punkt i areal som er definert innenfor et reinbeitedistrikt. For å synliggjøre områder utenfor reinbeitedistrikt, er det laget et eget hjelpekart (wms-kart) «*Utenfor reinbeitedistrikt»* som viser områdene utenfor samisk og ikke-samisk reindrift, inkludert hav og landareal i naboland. Kartlaget kan slås av og på etter behov.

Utenfor reinbeitedistrikt vises med rosa farge.

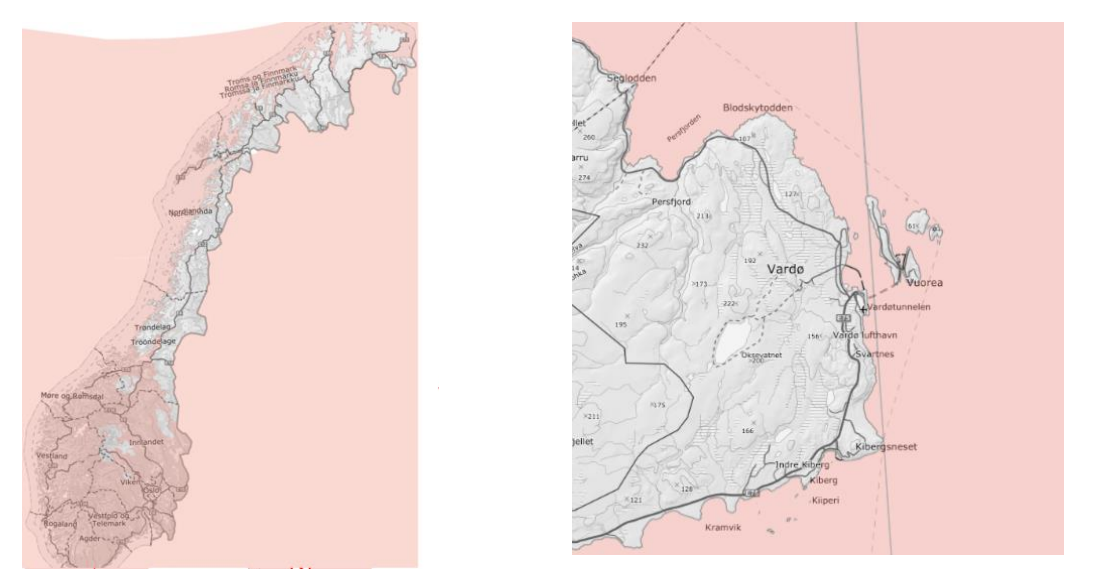

Nb! Når du oppdaterer årstidsbeiter settes kartlaget *Utenfor reinbeitedistrikt* på automatisk. Flater med årstidsbeite som tegnes utenfor reinbeitedistrikt, blir lagret med egenskapen «utenfor reinbeitedistrikt».

Når du prøver å tegne ei årstidsbeite-flate i områder i *Utenfor reinbeitedistrikt* vil du få en advarsel i form av et forbudtskilt. «Ikke tegn her!» Samtidig vil linja du tegner skifter farge fra blå til rød. Hvis du likevel tegner og lagrer, vil det nye objektet bli «merket» slik at det kan sjekkes i kvalitetskontrollen før publisering, det blir også markert i Kilden.

Når du oppdaterer de andre kartlagene, må *Utenfor reinbeitedistrikt* eventuelt settes på manuelt. Du vil få «forbudtskilt», men egenskapen «utenfor reinbeitedistrikt» vil ikke bli lagret. Se mer info om *Utenfor reinbeitedistrikt* i kapittel 4.3.1. *Andre Kartlag*.

Eksempel: Slik ser det ut når du prøver å tegne i områder utenfor reinbeitedistrikt.

Linje eller flate

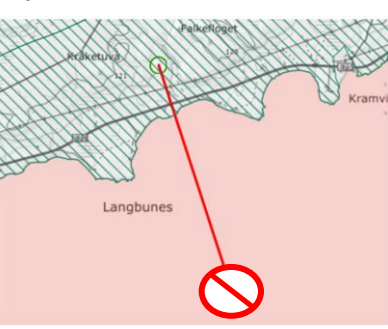

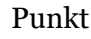

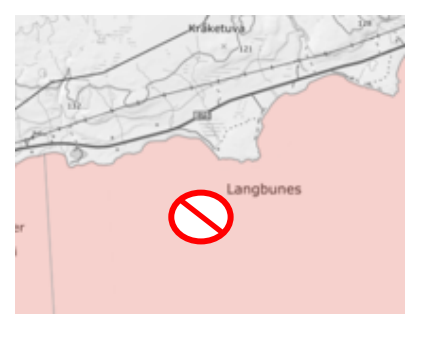

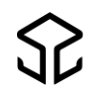

# 5.4. Oppdater administrative grenser som består av flater

Du har allerede valgt et kartlag som består av flater.

(Reinbeitedistrikt, Reinbeiteområde, Siidaområde, Konvensjonsområde, Ekspropriasjonsområde, Konsesjonsområde, Avtaleområde eller Restriksjonsområde)

Velg deretter hva du ønsker å gjøre med kartlaget.

### - Tegn ny grense, Last opp fra GPS eller Endre eller Slette.

| Hva ønsker du å gjøre? |  |
|------------------------|--|
| TEGN NY GRENSE         |  |
| LA ST OPP FRA GPS      |  |
| ENDRE ELLER SLETTE     |  |
| ENDRE ELLER SLETTE     |  |

Du redigerer disse kartlaga på samme måte som du redigerer andre flatekartlag i arealbrukskartet.

Se hvordan du gjør dette i veileder «Ajourhold av reindriftens arealbrukskart», 4.4. Oppdater kart som består av flater

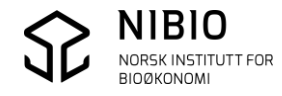

# 5.5. Oppdater administrative grenser som består av linjer

Du har allerede valgt et kartlag som består av linjer. (*Restriksjonsområde-Linje*)

Velg hva du ønsker å gjøre – Tegn ny linje, Last opp fra GPS eller Endre eller Slette.

| Hva ønsker du å gjøre? |
|------------------------|
| TEGN NY LINJE          |
| LA ST OPP FRA GPS      |
|                        |
|                        |

Du redigerer disse kartlaga på samme måte som du redigerer andre flatekartlag i arealbrukskartet.

Se hvordan du gjør dette i veileder «Ajourhold av reindriftens arealbrukskart», *4.5. Oppdater kart som består av linjer*.

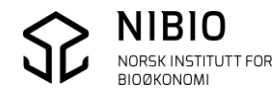

# 6. EGENSKAPSINFORMASJON

For å få egenskapsinformasjon om et kartobjekt:

Velg først et kartlag. Zoom inn og klikk på det objektet du ønsker å få info om.

## 6.1 Egenskapsinformasjon på administrative grenser

#### Reinbeitedistrikt

Reinbeitebruker: Siskkit Čorgaš ja Lágesduottar / Ifjordfjellet Førstedatafangstdato: 2005-09-27 Verifiseringsdato: 2014-01-01 Oppdateringsdato: 2017-12-18 Opphav: Asplan Viak AS Navn: Láges duottar Status: kvalitetssikret Slettet: nei Redigerbar: nei ------

Koordinater(m) i UTM-zone 35 [Øst, Nord]: [ 517622.97, 7826461.09 ]

#### Reinbeiteområde

Reinbeiteområde: Vest-Finnmark Førstedatafangstdato: 2006-11-17 Verifiseringsdato: 2014-01-01 Oppdateringsdato: 2017-12-18 Opphav: Asplan Viak AS Status: kvalitetssikret Slettet: nei Redigerbar: ja

Koordinater(m) i UTM-zone 35 [Øst, Nord]: [ 339931.50, 7838893.27 ]

#### Siidaområde

Førstedatafangstdato: 2005-10-11 Verifiseringsdato: 2014-01-01 Oppdateringsdato: 2017-12-18 Opphav: Asplan Viak AS Navn: Boalotnjarga Status: kvalitetssikret Slettet: nei Redigerbar: ja

Koordinater(m) i UTM-zone 35 [Øst, Nord]: [ 419675.10, 7862381.23 ]

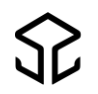

#### Konvensjonsområde

Førstedatafangstdato: 2001-03-15 Verifiseringsdato: 2014-01-01 Oppdateringsdato: 2017-12-18 Opphav: Asplan Viak AS Status: kvalitetssikret Slettet: nei Redigerbar: ja

Koordinater(m) i UTM-zone 33 [Øst, Nord]: [ 682591.78, 7646013.99 ]

#### Ekspropriasjonsområde

Reinbeitebruker: Trollheimen Førstedatafangstdato: 2008-10-11 Verifiseringsdato: 2014-01-01 Oppdateringsdato: 2017-12-18 Opphav: Asplan Viak AS Kongeligresolusjon: 2005-06-01 Status: kvalitetssikret Slettet: nei Redigerbar: nei

Koordinater(m) i UTM-zone 32 [Øst, Nord]: [ 526629.80, 6952643.43 ]

#### Konsesjonsområde

Reinbeitebruker: Trollheimen Førstedatafangstdato: 2001-02-23 Verifiseringsdato: 2014-01-01 Oppdateringsdato: 2018-11-29 Opphav: Geodata Status: kvalitetssikret Slettet: nei Redigerbar: nei

Koordinater(m) i UTM-zone 32 [Øst, Nord]: [ 512000.05, 6961355.53 ]

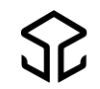

#### Avtaleområde

Avtaletype: A1 Reinbeitebruker: Trollheimen Førstedatafangstdato: 2008-10-11 Verifiseringsdato: 2014-01-01 Oppdateringsdato: 2017-12-18 Opphav: Asplan Viak AS Status: kvalitetssikret Slettet: nei Redigerbar: nei

Koordinater(m) i UTM-zone 32 [Øst, Nord]: [ 528561.25, 6966985.51 ]

#### Restriksjonsområde

Dominstans: lagmannsrett Domdato: 1997-11-06 Dom i kraft: 1997-11-06 Informasjon: Frostating Lagmannsrett 06.11.1997 -Tamneshalvøya Førstedatafangstdato: 2011-09-22 Verifiseringsdato: 2014-01-01 Oppdateringsdato: 2017-12-18 Opphav: Geodata AS Status: kvalitetssikret Slettet: nei Redigerbar: ja

Koordinater(m) i UTM-zone 32 [Øst, Nord]: [ 641619.31, 6948994.19 ]

#### Restriksjonsområde (linje)

Dominstans: høyesterett Domdato: 1997-10-24 Dom i kraft: 1997-10-24 Informasjon: Norges Høyesterett 24.10.1997 - Aursundsaken øst Førstedatafangstdato: 2011-09-14 Verifiseringsdato: 2014-01-01 Oppdateringsdato: 2017-12-18 Opphav: Geodata AS Status: kvalitetssikret Slettet: nei Redigerbar: ja

Koordinater(m) i UTM-zone 32 [Øst, Nord]: [ 638027.51, 6955165.62 ]

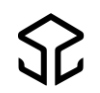

# 6.2. Forklaring på egenskapsinformasjon

De spesielle reindriftsegenskapene for administrative grenser er ikke forklart her. Se i del 1 – «Organisatorisk».

## Førstedatafangstdato (fellesegenskap brukt på alle kartlag)

Fra SOSI-standarden (Samordna Opplegg for Stedfesta informasjon) Generelt: Dato når objektet ble registrert/observert/målt første gang, som utgangspunkt for første digitalisering.

I ajourholdsløsningen er førstedatafangstdato lik registreringsdato som operatør legger inn ved digitalisering av et nytt objekt.

## Verifiseringsdato (fellesegenskap brukt på alle kartlag)

Fra SOSI-standarden (Samordna Opplegg for Stedfesta informasjon) Generelt: Dato når dataene er fastslått å være i samsvar med virkeligheten.

I ajourholdsløsningen er verifiseringsdato datoen som operatør oppgir ved endring av et objekt. Verifiseringsdato settes automatisk lik førstedatafangstdato ved digitalisering av nytt objekt.

## Oppdateringsdato (fellesegenskap brukt på alle kartlag)

Fra SOSI-standarden (Samordna Opplegg for Stedfesta informasjon) Generelt: Dato for datasystemets siste endring på objektet.

I ajourholdsløsningen settes oppdateringsdato automatisk ved digitalisering av nytt objekt og ved endring av et eksisterende objekt. Oppdateringsdato settes lik «dagens dato» (dato for lagring til kartbasen).

### Opphav (fellesegenskap brukt på alle kartlag)

Fra SOSI-standarden (Samordna Opplegg for Stedfesta informasjon)

Generelt: Referanse til opphavsmaterialet, kildematerialet, organisasjons/publiseringskilde Merknad: Kan også beskrive navn på person og årsak til oppdatering.

I ajourholdsløsningen viser opphav hvem som har utført registreringen i kartbasen. Opphav legges inn automatisk ved hjelp av påloggingsinformasjonen.

## Målemetode (fellesegenskap brukt på alle kartlag)

Fra SOSI-standarden (Samordna Opplegg for Stedfesta informasjon)

Generelt: Metode som ligger til grunn for registrering av posisjon. Reindriftsdataene er registrert med et fåtall metoder. Alle nye data som legges inn i ajourholdsløsningen, gis målemetode «82» som betyr «direkte innlagt på skjerm».

Se oversikt over alle målemetoder <u>her.</u>

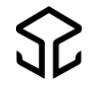

#### Status

| Kode                 | Forklaring                                                                                 |
|----------------------|--------------------------------------------------------------------------------------------|
| Ikke kvalitetssikret | Objekt er ikke er sjekket/kvalitetssikret av Statsforvalteren                              |
| Kvalitetssikret      | Objekt er kvalitetssikret av Statsforvalteren og vil bli / er overført til<br>originalbase |
| Ukjent               | Objektet har ukjent statuskode, må sjekkes                                                 |

Intern systemegenskap som settes automatisk

#### Slettet

Intern systemegenskap som endres av bruker

| Kode | Forklaring                                     |
|------|------------------------------------------------|
| Nei  | Objekt er aktivt (er ikke merket for sletting) |
| Ja   | Objekt er ikke aktivt (er merket for sletting) |

#### Redigerbar

Intern systemegenskap som settes automatisk ut fra innloggingsinfo.

| Kode | Forklaring                                        |
|------|---------------------------------------------------|
| Ja   | Bruker har redigeringsrettighet til objektet      |
| Nei  | Bruker har ikke redigeringsrettighet til objektet |

#### Koordinatinformasjon

Ajourholdsløsningen viser koordinater for valgt kartobjekt i offisiell UTM-sone.

| sone        | Forklaring                                              |
|-------------|---------------------------------------------------------|
| UTM-sone 32 | Koordinater for objekt i Sør-Norge til og med Trøndelag |
| UTM-sone 33 | Koordinater for objekt i Nordland og Troms              |
| UTM-sone 35 | Koordinater for objekt Finnmark                         |

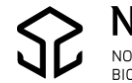

# 6.3. Egenskapsinformasjon ved kvalitetssikring

## Eksempel 1. Statsforvalteren har avvist ny kartfigur

Før kvalitetssikring

Sesongområde: parringsland Reinbeitebruker: Várjjatnjárga / Varangerhalvøya Førstedatafangstdato: 2019-08-28 Verifiseringsdato: 2019-08-28 Oppdateringsdato: 2019-08-28 Opphav: Distrikt Status: ikke kvalitetssikret Slettet: nei Redigerbar: ja

#### Etter kvalitetssikring

Sesongområde: parringsland Reinbeitebruker: Várjjatnjárga / Varangerhalvøya Førstedatafangstdato: 2019-08-28 Verifiseringsdato: 2019-08-28 Oppdateringsdato: 2019-08-28 Opphav: Distrikt Status: kvalitetssikret Slettet: ja Redigerbar: ja

### Eksempel 2. Statsforvalteren har avvist endring på eksisterende kartfigur

#### Før kvalitetssikring

Sesongområde: høyereliggende områder og luftingsområder Reinbeitebruker: Várjjatnjárga / Varangerhalvøya Førstedatafangstdato: 2000-12-08 Verifiseringsdato: 2019-08-23 Oppdateringsdato: 2019-08-23 Opphav: Distrikt Status: ikke kvalitetssikret Slettet: nei Redigerbar: ja Etter kvalitetssikring

Sesongområde: lavereliggende sommerland Reinbeitebruker: Várjjatnjárga / Varangerhalvøya Førstedatafangstdato: 2000-12-08 Verifiseringsdato: 2014-01-01 Oppdateringsdato: 2019-08-23 Opphav: Asplan Viak AS Status: kvalitetssikret Slettet: nei Redigerbar: ja

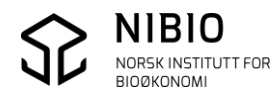

#### Eksempel 3. Statsforvalteren har godtatt ny kartfigur

#### Før kvalitetssikring

Sesongområde: høyereliggende områder og luftingsområder Reinbeitebruker: Várjjatnjárga / Varangerhalvøya Førstedatafangstdato: 2019-01-28 Verifiseringsdato: 2019-01-28 Oppdateringsdato: 2019-03-05 Opphav: Distrikt Status: ikke kvalitetssikret Slettet: nei Redigerbar: ja

#### Etter kvalitetssikring

Sesongområde: høyereliggende områder og luftingsområder Reinbeitebruker: Várjjatnjárga / Varangerhalvøya Førstedatafangstdato: 2019-01-28 Verifiseringsdato: 2019-01-28 Oppdateringsdato: 2019-03-05 Opphav: Distrikt Status: kvalitetssikret Slettet: nei Redigerbar: ja

#### Eksempel 4. Statsforvalteren godtatt endring på eksisterende kartfigur

#### Før kvalitetssikring

Sesongområde: høyereliggende områder og luftingsområder Reinbeitebruker: Várjjatnjárga / Varangerhalvøya Førstedatafangstdato: 2000-12-08 Verifiseringsdato: 2019-08-23 Oppdateringsdato: 2019-08-23 Opphav: Distrikt Status: ikke kvalitetssikret Slettet: nei Redigerbar: ja

#### Etter kvalitetssikring

Sesongområde: høyereliggende områder og luftingsområder Reinbeitebruker: Várjjatnjárga / Varangerhalvøya Førstedatafangstdato: 2000-12-08 Verifiseringsdato: 2019-08-23 Oppdateringsdato: 2019-08-23 Opphav: Distrikt Status: kvalitetssikret Slettet: nei Redigerbar: ja